# **Schneider Electric Software**

**Knowledge & Support Center** 

| Doc Туре           | Tech Notes |
|--------------------|------------|
| Doc Id             | TN1397     |
| Last Modified Date | 12/15/2016 |

## Schneider Electric Licensing - Helpful Information

### SUMMARY

Wonderware Software licensing has been modernized! Instead of an architecture-based licensing model that depends on local license files, Wonderware is moving to a served license model that includes license activation. To assist Wonderware Software users in making the transition from legacy licensing to the new Schneider Electric licensing, here are some frequently asked questions (FAQs) with corresponding answers:

#### SITUATION

#### 1. Does all Wonderware software use Schneider Electric licensing?

Not yet. Schneider Electric licensing was first incorporated into select, lower-volume Wonderware Software products (Recipe Manager Plus, Alarm Adviser and WW Intelligence) in 2016. This small-scale introduction was designed to allow for a year of customer feedback on the functionality and usability of the new license model. With the help of that feedback, defects were identified and fixed and many new features were added to improve the user experience.

Now that Schneider Electric licensing has been field tested and has received positive reception from Wonderware Software users, it is ready to be incorporated into some of Wonderware's high-volume products. Beginning in 2017, Wonderware System Platform products (Application Server, InTouch, Historian, Historian Client) will use Schneider Electric licensing, as will Skelta BPM.

Over time, almost all Wonderware Software products will eventually make the switch.

#### 2. Will I receive Schneider Electric licenses for my older-version software?

No. Any older-version product that currently runs using the legacy licensing model will continue to use the legacy model. For example, if your site is running System Platform 2014R2 you will continue to employ the ArchestrA.lic and ArchestrAServer.lic license files installed via the traditional ArchestrA License Manager or Invensys License Manager.

3. Will it be possible to have a mix of products using legacy licensing and products using Schneider Electric licensing at my site? Yes. There are no conflicts between the two license models and the license servers/managers for both models can even be installed and used on the same machine.

#### 4. How are licenses delivered under the Schneider Electric Licensing model?

When ordering Wonderware Software products that use Schneider Electric licensing you will not receive a mini-disk with .lic files for each product ordered. Instead you will receive an Email with an electronic file attachment that includes a single license entitlement. That single entitlement will include activation IDs for all of the products included in your order. Even though all of the products ordered are on a single entitlement, the activation IDs do not have to be activated on the same Schneider Electric license host server. They can be split across multiple Schneider Electric license host servers.

#### 5. What is license activation and why is it necessary?

Wonderware Software licenses delivered under the Schneider Electric licensing model must be "activated". When you are ready to begin using a license and have decided which machine will act as your license server, you activate the license, verifying that license's authenticity against Wonderware's license records and binding the license to your selected license server. Activation is achieved using either direct or indirect communication between your license server and the Schneider Electric License Activation Server (SELAS). Once activated the license will continue working with no further communication required with the SELAS.

License activation benefits both Wonderware and Wonderware customers. Activation prevents usage of Wonderware Software licenses in ways that are contrary to the End User License Agreement. Activation also prevents theft of licenses from your site, allows for central management of licensing, eliminates the need for license hardware keys, allows for easier license upgrades and has many more benefits.

It is very likely that you have encountered license activation requirements with other software. Microsoft Windows requires license activation, as do many other popular software products.

#### 6. Does license activation require that my site have Internet access? What if we are on a closed network?

Wonderware recognizes the importance of security at your site and realizes that many sites are isolated from the Internet. As a result, two options have been made available for license activation: Online Activation and Offline Activation. Offline activation is the option to use if your site network has been isolated from the Internet.

#### 7. How do I perform online/offline license activation?

There are tech notes available that will guide you, step-by-step, through the processes of license activation and deactivation:

- Schneider Electric License Online Activation
- <u>Schneider Electric License Offline Activation</u>

8. Once a license is activated is it permanently bound to the particular Schneider Electric license server on which it was activated? Or can it be moved to a different license server?

Licenses activated and bound to a particular license server can be easily deactivated and released from that server using tools provided in the Schneider Electric License Manager. This allows for easy movement of licenses from one license server machine to another.

9. What do I do if my license server has failed and I am unable to deactivate the licenses so they can be moved to a different license server?

If you need to deactivate licenses on a license server machine that has failed you can call Wonderware Technical Support for assistance. Wonderware support technicians have access to the SELAS and can release ALL licenses associated with your failed license server.

#### 10. What happens if my Schneider Electric license server fails while I am in production?

The latest release of the Schneider Electric license Manager/Server includes a feature allowing you to set up a redundant license server. If you have set up and configured a redundant license server then the backup license server will seamlessly pick up the responsibility of serving licenses to your site. If you do not have a redundant license server, the following will occur:

- All client software (InTouch, Historian Client, etc.) will stop working in 20 minutes.
- All server software (Application Server, Historian Server, etc.) will stop working in 2 weeks.
- No new software that depends on licenses hosted by the Schneider Electric License Server can be launched in fully featured mode.

# **Schneider Electric Software**

**Knowledge & Support Center** 

| Doc Туре           | Tech Notes |
|--------------------|------------|
| Doc Id             | TN1395     |
| Last Modified Date | 12/15/2016 |

## Schneider Electric Licensing - Activate License Using ONLINE Activation

#### SUMMARY

Schneider Electric Licenses require license activation, a process whereby the authenticity of the license is verified against Wonderware license records via the Schneider Electric License Activation Server (SELAS) and the license is bound to the license server from which the activation was initiated.

License activation requires communication with the Schneider Electric License Activation Server (SELAS). That communication can be either **direct** over the Internet (**Online Activation**) or **indirect** through a proxy computer (**Offline Activation**).

This *Tech Note* describes the process of activating a Schneider Electric license using **ONLINE** activation. For information on performing an OFFLINE activation, please click <u>here</u>.

### ACTION

1. When purchasing a license for a Wonderware product that uses Schneider Electric licensing, the deliverable that you will receive for your order will be an **E-mail** with multiple attachments – two PDF documents and a .zip archive. Select a machine to act as a **License Server**, then save and extract the .zip archive attachment to a location easily accessible from that server. The file extracted will be an XML file.

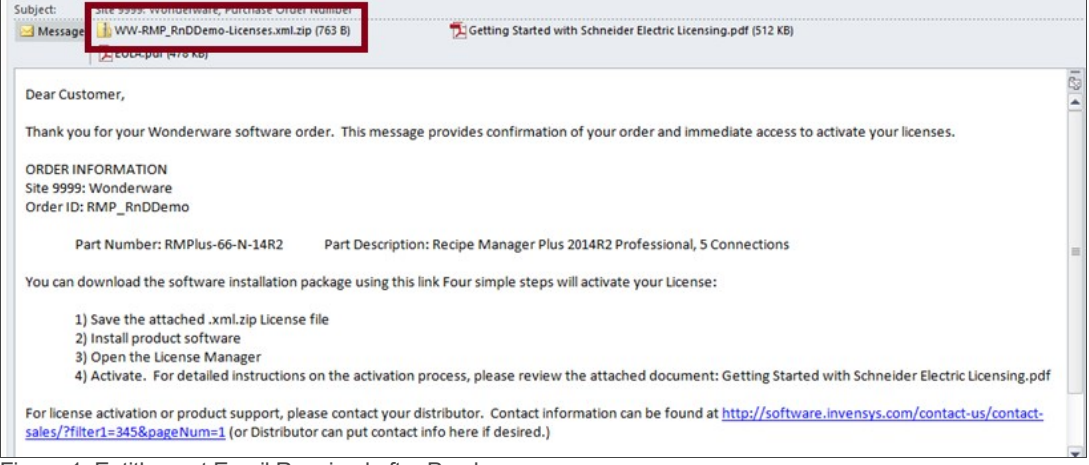

Figure 1: Entitlement Email Received after Purchase

2. When installing a product that uses the Schneider Electric licensing model, select to install the Schneider Electric Licensing components as well. In Figure 2 (below), installation of the Schneider Electric Licensing components is an option accompanying install of the Alarm Adviser services. For simplicity, the demonstration given in this tech note assumes both the License Server and the License Manager are installed on the same machine. If desired, those components can be split across multiple machines. More information and installation instructions can be found here.

| lease select which features you would like installed, and<br>pecify the destination folder for the installed files.                                                                                                    |                       |
|----------------------------------------------------------------------------------------------------|-----------------------|
| The following products and/or components will be installed.                                                                                                    |                       |
| Alarm Adviser     Alarm Adviser Service     Alarm Adviser Web Server     Alarm Adviser Wonderware Collector     Alarm Adviser Viieo Citert Collector     Alarm Adviser Viieo Citert Collector     Schneider Electric License Server     Schneider Electric License Manager | The Licensing module. |
| Destination Folder<br>C:\Program Files (x86)                                                                                                    | Browse                |

Figure 2: Install Options, including Schneider Electric Licensing Components

3. If you have installed the Schneider Electric License Server on the same computer as a WW software product that uses Schneider Electric licensing, a dialog will display prompting you to configure your software. If you did not install other Wonderware software and did not receive this prompt, continue to step 6. Otherwise, select **Configure.** 

| Alarm Adviser 2014 R2 SP1 Installation | Installation completed. Some products<br>require configuration prior to use. Click<br>Configure to continue to the configuration<br>utility. |
|----------------------------------------|----------------------------------------------------------------------------------------------------|
| Q                                      |                                                                                                    |
| by Schneider Electric                  |                                                                                                    |
|                                        | View Readme Configure                                                                                                    |

Figure 3: Post-Install Call to Configure

4. The **Configurator** will open. Configure your software as instructed in the installation guide for that software. Also configure your Schneider Electric License Server by selecting the license server component in the left menu and clicking "**Configure**".

| 🔁 Configurator                                                   |                                               |                        |
|------------------------------------------------------------------|-----------------------------------------------|------------------------|
| File Help                                                        |                                               |                        |
| Alarm Adviser<br>Adviser Service<br>Schneider Electric Licensing | License Server Configuration —<br>Server Name | USLFCIOM00703D         |
| (*) Schneider Electric License Server                            | Server Port                                   | 55555                  |
|                                                                  |                                               | Validate               |
|                                                                  | Start Local License Manager                   | Launch License Manager |
|                                                                  | Configuration Messages                        |                        |
| « m_ »                                                           |                                               |                        |
| Refresh All Messages                                             |                                               | Configure Close        |

Figure 4: Configurator Dialog - License Server Not Yet Configured

5. When the Schneider Electric License Server has been properly configured, there will be a **green check mark** next to that component in the components list and the **Configuration Messages** area will indicate successful configuration.

| lie neip                          |                                                                                                    |                                                           |
|-----------------------------------|----------------------------------------------------------------------------------------------------|-----------------------------------------------------------|
| Alarm Adviser                     | License Server Configuration                                                                                                    |                                                           |
| Adviser Service                   | License Server Configuration                                                                                                    |                                                           |
| Schneider Electric Licensing      | Server Name                                                                                                    | USLFCIOM00703D                                            |
| Schneider Electric License Server |                                                                                                    |                                                           |
|                                   | Server Port                                                                                                    | 55555                                                     |
|                                   |                                                                                                    |                                                           |
|                                   |                                                                                                    |                                                           |
|                                   |                                                                                                    | Validate                                                  |
|                                   |                                                                                                    |                                                           |
|                                   | Start Local License Manager                                                                                                    | Launch License Manager                                    |
|                                   |                                                                                                    |                                                           |
|                                   | Configuration Maccourt                                                                                                    |                                                           |
|                                   | Configuration Messages                                                                                                    |                                                           |
|                                   | Configuration Messages<br>Configuring License Server<br>Communication with License Server on node<br>Validated License Server successfully.<br>Updated server name successfully.<br>Configuring License Server completed success | 'USLFCIOM00703D' through port 55555 succeeded.<br>sfully. |
| 4                                 | Configuration Messages<br>Configuring License Server<br>Communication with License Server on node<br>Validated License Server successfully.<br>Updated server name successfully.<br>Configuring License Server completed success | 'USLFCIOM00703D' through port 55555 succeeded.<br>sfully. |

Figure 5: Configurator Dialog - License Server Configured

 Now your Schneider Electric License Server is ready for use. To activate licenses on your Schneider Electric License Server, you must open and use the Schneider Electric License Manager. The License Manager can be launched from Start > All Programs > Schneider Electric > Schneider Electric License Manager.

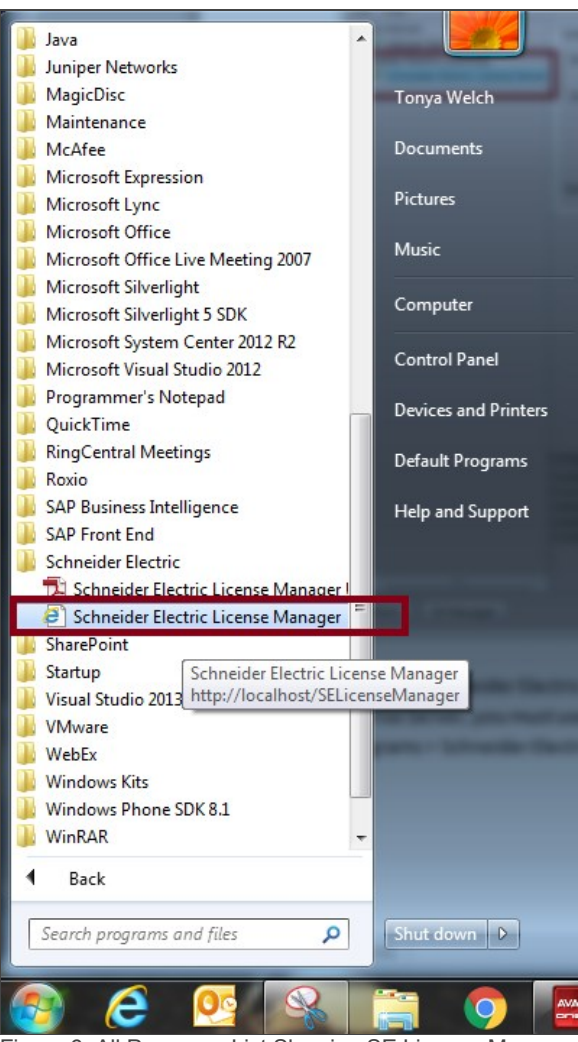

Figure 6: All Programs List Showing SE License Manager

7. On opening the License Manager to the Servers page you should see the local License Server listed. It will have the same name as the local computer. The License Manager is set, by default, to use Online Activation, which can be verified by the cloud icon in the top right corner. If there is a green check mark in the cloud, Online Activation is enabled. If there is a red X in the cloud, the License Manager is set for Offline Activation.

| Schneider Electric License ×                                                                                         | 6 ☆ 第                                             |
|----------------------------------------------------------------------------------------------------|---------------------------------------------------|
| File Edit View Favorites Tools Help                                                                                  |                                                   |
| 🙀 🗿 Siebel Service (SSO) 🥥 WebEx Support Center 🔮 VMware vCloud Director 🙆 GCS Eura Portal 闥 ClearQuest 🙆 OpenSRPror | mpt 🧃 Report Manager 🆙 Use the SQLData Object t 🎽 |
| Schneider Schneider Electric License Manager                                                                         | Tonya Welch 🛛 💄                                   |
| Servers +<br>Add Server                                                                                              |                                                   |
| USLFCIOM00703D License Server                                                                                        | Set for ONLINE Activation                         |

Figure 7: License Server with Online Activation Enabled

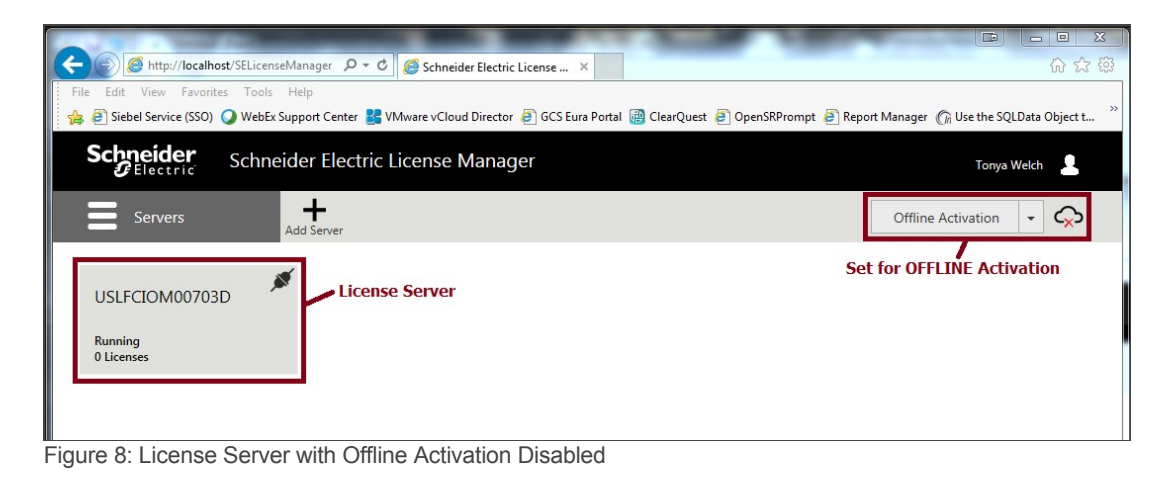

8. If the server is set for Online activation, skip to step 11. If the server is set for Offline activation, change the activation settings. Click the menu icon at top left to reveal the menu and then select **Activation Settings**.

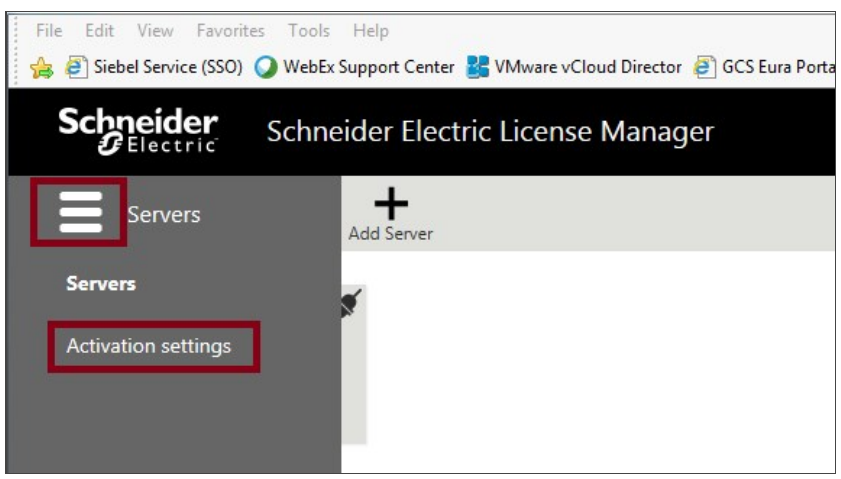

Figure 9: Accessing The Activation Settings Page

9. Under Activation Settings, select the Online Activation option.

| Schneider Schneider Electric License Manager                                                                                                    |           | Tonya Welch 🔒          |
|----------------------------------------------------------------------------------------------------|-----------|------------------------|
| Activation settings                                                                                                    |           | Offline Activation 👻 Ϛ |
| Configuration                                                                                                    |           |                        |
| Online Activation     License Manager is connected to Activation Server     Process Activation/Deactivation requests for other License Management | ې<br>gers |                        |
| <ul> <li>Offline Activation</li> <li>License Manager is not connected to Activation Server</li> </ul>                                             | ¢,>       |                        |
| Figure 10: Enable Online Activation                                                                                                    |           |                        |

10. Click the menu icon again and return to the Servers page.

| File Edit View Favorites Tools 🍰 🚑 🖉 Siebel Service (SSO) 🥥 WebE | s Help<br>ix Support Center 불 VMware vCloud Director 🗿 GCS Eura Portal 🍓 ClearQuest 🎒 OpenSRPrompt 🗿 Report Manager 🎧 Use the SQ | LData Object t » |
|------------------------------------------------------------------|----------------------------------------------------------------------------------------------------|------------------|
| Schneider<br>Electric Schn                                       | eider Electric License Manager Tonya                                                                                             | Welch            |
| Activation settings                                              |                                                                                                    | ¢                |
| Servers                                                          |                                                                                                    |                  |
| Activation settings                                              | ected to Activation Server                                                                                                    |                  |
|                                                                  | activation requests for other License Managers                                                                                   |                  |

Figure 11: Return to Servers Page

11. Click on the server box to go into the license activation area. Click on the Activate button to begin an Online Activation.

|                | Schneider Electri | c License Manage | er            |                        |    |                    | 31             | Tonya Welch | 1            |
|----------------|-------------------|------------------|---------------|------------------------|----|--------------------|----------------|-------------|--------------|
| Servers        | Stop Rem          | nove Refresh     |               |                        |    |                    |                |             | $\bigcirc$   |
| USLFCIOM00     | 1703D             | ^                |               | Server ID A0481C79D394 | US | Computer<br>LFCIOM | Name<br>00703D | Sta<br>Run  | atus<br>ning |
| License Usage  |                   |                  |               |                        |    |                    |                |             |              |
| Component Name |                   | Part Number      | Serial Number |                        |    | Expiry             | Status         | Comm        |              |
|                |                   |                  |               |                        |    |                    |                |             | < >          |
| <              |                   |                  |               |                        |    | 0                  |                | 0           | >            |
| No data lound  |                   |                  |               |                        |    | Pag                | e U of         | U H A       | P P          |

Figure 12: Begin Activation

12. The License Activation panel will slide out from the right side of the screen. Click the ellipses button next to the Browse field, then browse to and select the Entitlement XML file that you received in Email (Step 1). As soon as you select the file, the Activation Codes included in the entitlement are loaded into the License Activation panel.

| Schneider Schneider Electric License Mar | nager                                  |                                                            | Tonya We | ich  |
|------------------------------------------|----------------------------------------|------------------------------------------------------------|----------|------|
| Servers                                  |                                        |                                                            |          | ¢    |
| USLFCIOM00703D                           |                                        | License Activation                                         |          |      |
| -                                        | Activation Selected                    | ntitlement XML File                                        |          |      |
| Description                              | WW-1265791-A-000631                    | L-Licenses.xml                                             |          |      |
| License Usage License Activation Panel   | 1265791-A-000631                       |                                                            | Rem      | ove  |
| Activate Deactivate                      | Serial Number /<br>Activation Code     | Description                                                | Quantity |      |
|                                          | 1578684-1 /<br>IYRE-GBI8-G7I8-E6LV     | Alarm Adviser 2014R2 Professional, Product<br>Support Only | 1        |      |
|                                          | 1578683-1 /<br>JSTD-2GYS-5S6X-GYWX     | Alarm Adviser 2014R2 Professional, Product<br>Support Only | 1        |      |
|                                          | 1578685-1 /<br>8SLM-4W09-YOG4-<br>6QRN | Alarm Adviser 2014R2 Professional, Product<br>Support Only | 1        |      |
| No data found                            | Multiple License                       | s Available to Activate with this Enti                     | itlement | ~    |
|                                          | L                                      | Close                                                      | Activ    | vate |

Figure 13: Load Entitlement File

13. Click on the box next to the license or licenses you wish to activate. A check mark will fill the box, indicating that the license has been selected.

| Schneider Electric License Man                 | ager                                   |                                                            | Tonya We | ich        |
|------------------------------------------------|----------------------------------------|------------------------------------------------------------|----------|------------|
| Servers Stop Remove Refresh                    |                                        |                                                            |          | $\bigcirc$ |
|                                                |                                        | License Activation                                         |          |            |
| Description                                    | Activation                             |                                                            |          |            |
| Vescription                                    | WW-1265791-A-000633                    | 1-Licenses.xml                                             |          |            |
| License Usage                                  | 1265791-A-000631                       |                                                            | Rem      | ove        |
| Activate Deactivate Component Name Part Number | Serial Number /<br>Activation Code     | Description                                                | Quantity |            |
|                                                | 1578684-1 /<br>IYRE-GBI8-G7I8-E6LV     | Alarm Adviser 2014R2 Professional, Product<br>Support Only |          |            |
|                                                | 1578683-1 /<br>JSTD-2GYS-5S6X-GYWX     | Alarm Adviser 2014R2 Professional, Product<br>Support Only | 1        |            |
|                                                | 1578685-1 /<br>8SLM-4W09-YOG4-<br>6QRN | Alarm Adviser 2014R2 Professional, Product<br>Support Only | 1        |            |
| <                                              |                                        |                                                            |          |            |
| No data found                                  |                                        | Close                                                      | Activ    | ↓<br>vate  |

Figure 14: Select Licenses to Activate

14. Click the **Activate** button at the bottom of the **License Activation** panel. For a moment the screen will get darker and there will be an animated progress circle in the middle of the screen – the License Manager is contacting and communicating with the Schneider Electric License Activation Server (SELAS).

| Schneider Electric | : License Mar | ager                                   |                                                            | Tonya We | lch    |
|--------------------|---------------|----------------------------------------|------------------------------------------------------------|----------|--------|
| Servers Stop Rem   | ove Refresh   |                                        |                                                            |          | ¢      |
|                    |               |                                        | License Activation                                         |          |        |
| Description        | ^             | Activation                             |                                                            |          |        |
| Description        | ~             | WW-1265791-A-000631                    | L-Licenses.xml                                             |          |        |
| License Usage      |               | 1265791-A-000631                       |                                                            | Rem      | ove    |
| ctivate Deactivate | Part Number   | Serial Number /<br>Activation Code     | Description                                                | Quantity |        |
|                    | Portivumber   | 1578684-1 /<br>IYRE-GBI8-G7I8-E6LV     | Alarm Adviser 2014R2 Professional, Product<br>Support Only | 1        | ₽^     |
|                    |               | 1578683-1 /<br>JSTD-2GYS-5S6X-GYWX     | Alarm Adviser 2014R2 Professional, Product<br>Support Only | 1        |        |
|                    |               | 1578685-1 /<br>8SLM-4W09-YOG4-<br>6QRN | Alarm Adviser 2014R2 Professional, Product<br>Support Only | 1        |        |
| <                  |               |                                        |                                                            |          |        |
| No data found      |               |                                        |                                                            |          | ,<br>, |
|                    |               |                                        | Close                                                      | Activ    | vate   |

Figure 15: Activate Licenses

| Schneider<br>Electric | Schneider Electri | c License Manage | er             |                        | т                               | onya Welch 💄      |
|-----------------------|-------------------|------------------|----------------|------------------------|---------------------------------|-------------------|
| Servers               | Stop Rem          | nove Refresh     |                |                        |                                 | ¢                 |
| USLFCIOM007           | 703D              |                  |                | Server ID A0481C79D394 | Computer Name<br>USLFCIOM00703D | Status<br>Running |
| License Usage         |                   |                  |                |                        |                                 |                   |
| Component Name        |                   | Part Number      | Serial Nuclear |                        | Expiry Status                   | Comm              |
|                       |                   |                  |                |                        |                                 | ^                 |
|                       |                   |                  |                |                        |                                 |                   |
| <                     |                   |                  |                |                        |                                 | ~<br>>            |
| No data found         |                   |                  |                |                        | Page 👔 of (                     | N 4 F M           |
|                       |                   |                  |                |                        |                                 |                   |
|                       |                   |                  |                |                        |                                 |                   |

Figure 16: Pause for Communication to SELAS

15. After successful activation, the License Activation panel closes and the license shows as Activated in the main window of the License Manager. Activation is complete.

| Servers Stop R                                             | emove Refresh    |                                  | Ç                                           |
|------------------------------------------------------------|------------------|----------------------------------|---------------------------------------------|
| USLFCIOM00703D<br>Description                              | 0                | Server ID<br><b>A0481C79D394</b> | Computer Name Status USLFCIOM00703D Running |
| License Usage                                              | Part Number      | Serial Number                    | Expiry Status Comm                          |
| Alarm Adviser 2014R2 Professional, Product<br>Support Only | AlmAdv-22-P-14R2 | 1578684-1                        | 1/14/2 Activated                            |
|                                                            |                  |                                  |                                             |

Figure 17: Activation Complete!

# **Schneider Electric Software**

**Knowledge & Support Center** 

| Doc Туре           | Tech Notes |
|--------------------|------------|
| Doc Id             | TN1396     |
| Last Modified Date | 12/15/2016 |

## Schneider Electric Licensing - Activate License Using OFFLINE Activation

### SUMMARY

Schneider Electric Licenses require license **activation**, a process whereby the authenticity of the license is verified against Wonderware license records via the **Schneider Electric License Activation Server** (SELAS) and the license is bound to the license server from which the activation was initiated.

License activation requires communication over the Internet with the Schneider Electric License Activation Server (SELAS). That communication can be either **direct** over the Internet (**Online Activation**) or **indirect** through a proxy computer (**Offline Activation**). This *Tech Note* describes the process of activating a Schneider Electric license using **OFFLINE** activation. For information on performing an ONLINE activation, please click <u>here</u>.

#### ACTION

1. When purchasing a license for a Wonderware product that uses Schneider Electric licensing, the deliverable that you will receive for your order will be an **E-mail** with multiple attachments – two PDF documents and a .zip archive. Select a machine to act as a **License Server**, then save and extract the .zip archive attachment to a location easily accessible from that server. The file extracted will be an XML file.

| Ecolor por (476 KB)                                      |                                                                                                    |
|----------------------------------------------------------|----------------------------------------------------------------------------------------------------|
| Dear Customer,                                           |                                                                                                    |
| 'hank you for your Wonderware software order. This m     | essage provides confirmation of your order and immediate access to activate your licenses.                 |
| ORDER INFORMATION                                        |                                                                                                    |
| ite 9999: Wonderware                                     |                                                                                                    |
| Order ID: RMP_RnDDemo                                    |                                                                                                    |
| Part Number: RMPlus-66-N-14R2 Part Des                   | cription: Recipe Manager Plus 2014R2 Professional, 5 Connections                                           |
| ou can download the software installation package usin   | g this link Four simple steps will activate your License:                                                  |
| 1) Save the attached .xml.zip License file               |                                                                                                    |
| 2) Install product software                              |                                                                                                    |
| 3) Open the License Manager                              |                                                                                                    |
| 4) Activate. For detailed instructions on the activ      | vation process, please review the attached document: Getting Started with Schneider Electric Licensing.pdf |
| or licence activation or product support, please contact | your distributor. Contact information can be found at http://coftware.invensus.com/contact-us/contact-     |

Figure 1: Entitlement Email Received after Purchase

2. When installing a product that uses the Schneider Electric licensing model, select to install the Schneider Electric Licensing components as well. In the below image, installation of the Schneider Electric Licensing components is an option accompanying install of the Alarm Adviser services. For simplicity, the demonstration given in this tech note assumes both the License Server and the License Manager are installed on the same machine. If desired, those components can be split across multiple machines. More information and installation instructions can be found <u>here</u>.

| lease select which features you would like installed, and                                                                                                    | Schneide              |
|----------------------------------------------------------------------------------------------------|-----------------------|
| The following products and/or components will be installed                                                                                                    |                       |
| Alarm Adviser<br>Alarm Adviser Service<br>Alarm Adviser Web Server<br>Alarm Adviser Wonderware Collector<br>Alarm Adviser Vineo Citect Collector<br>Licensing<br>Schneider Electric License Server<br>Schneider Electric License Manager | The Licensing module. |
| Destination Folder<br>C:\Program Files (x86)                                                                                                    | Browse                |

Figure 2: Optional Install of Schneider Electric Licensing Components

3. If you have installed the Schneider Electric License Server on the same computer as a WW software product that uses Schneider Electric licensing, a dialog will display prompting you to configure your software. If you did not install other Wonderware software and did not receive this prompt, continue to step 6. Otherwise, select **Configure**.

| Alarm Adviser 2014 R2 SP1 Installation | Statistic to a                                                                                                    |
|----------------------------------------|----------------------------------------------------------------------------------------------------|
|                                        | Installation completed. Some products<br>require configuration prior to use. Click<br>Configure to continue to the configuration<br>utility. |
| by Schneider Electric                  | View Readme Configure                                                                                                    |

Image 3: Call to Action to Configure

4. The **Configurator** will open. Configure your software as instructed in the installation guide for that software. Also configure your Schneider Electric License Server by selecting the license server component in the left menu and clicking "**Configure**".

| 🔀 Configurator                                                   |                                |                        |
|------------------------------------------------------------------|--------------------------------|------------------------|
| File Help                                                        |                                |                        |
| Alarm Adviser<br>Adviser Service<br>Schneider Electric Licensing | License Server Configuration - | USLFCIOM00703D         |
| Schneider Electric License Server                                | Server Port                    | 55555                  |
|                                                                  |                                | Validate               |
|                                                                  | Start Local License Manager    | Launch License Manager |
|                                                                  | Configuration Messages         |                        |
| Refresh All Messages                                             |                                | Configure              |

Figure 4: Configurator With Licensing Server Not Yet Configured

5. When the Schneider Electric License Server has been properly configured, there will be a **green check mark** next to that component in the components list and the **Configuration Messages** area will indicate successful configuration.

| lie neip                          |                                                                                                    |                                                           |
|-----------------------------------|----------------------------------------------------------------------------------------------------|-----------------------------------------------------------|
| Alarm Adviser                     | License Server Configuration                                                                                                    |                                                           |
| Adviser Service                   | License Server Configuration                                                                                                    |                                                           |
| Schneider Electric Licensing      | Server Name                                                                                                    | USLFCIOM00703D                                            |
| Schneider Electric License Server |                                                                                                    |                                                           |
|                                   | Server Port                                                                                                    | 55555                                                     |
|                                   |                                                                                                    |                                                           |
|                                   |                                                                                                    |                                                           |
|                                   |                                                                                                    | Validate                                                  |
|                                   |                                                                                                    |                                                           |
|                                   | Start Local License Manager                                                                                                    | Launch License Manager                                    |
|                                   |                                                                                                    |                                                           |
|                                   | Configuration Maccourt                                                                                                    |                                                           |
|                                   | Configuration Messages                                                                                                    |                                                           |
|                                   | Configuration Messages<br>Configuring License Server<br>Communication with License Server on node<br>Validated License Server successfully.<br>Updated server name successfully.<br>Configuring License Server completed success | 'USLFCIOM00703D' through port 55555 succeeded.<br>sfully. |
| 4                                 | Configuration Messages<br>Configuring License Server<br>Communication with License Server on node<br>Validated License Server successfully.<br>Updated server name successfully.<br>Configuring License Server completed success | 'USLFCIOM00703D' through port 55555 succeeded.<br>sfully. |

Figure 5: Configurator With License Server Configured

 Now your Schneider Electric License Server is ready for use. To activate licenses on your Schneider Electric License Server, you must open and use the Schneider Electric License Manager. The License Manager can be launched from Start > All Programs > Schneider Electric > Schneider Electric License Manager.

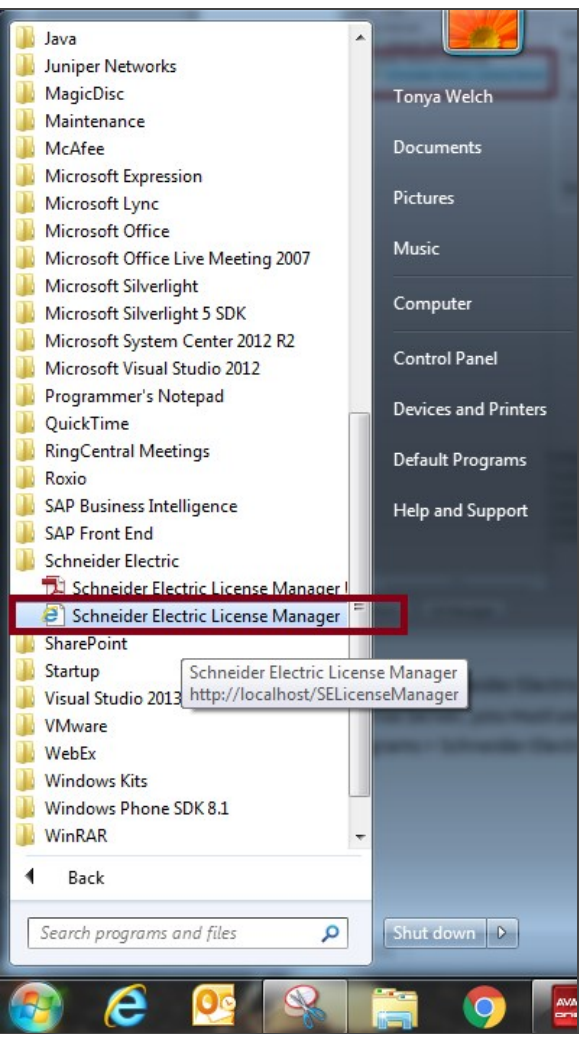

Figure 6: All Programs Showing Schneider Electric License Manager

7. On opening the License Manager to the Servers page you should see the local License Server listed. It will have the same name as the local computer. The License Manager is set, by default, to use Online Activation, which can be verified by the cloud icon in the top right corner. If there is a green check mark in the cloud, Online Activation is enabled. If there is a red X in the cloud, the License Manager is set for Offline Activation.

| Elle Edit View Eavorites Tools Help                                                                                 | 55 X W                                             |
|----------------------------------------------------------------------------------------------------|----------------------------------------------------|
| 🙀 🗿 Siebel Service (SSO) 🕢 WebEx Support Center 👪 VMware vCloud Director 🗿 GCS Eura Portal 📓 ClearQuest 🗿 OpenSRPrc | ompt 🧃 Report Manager 🆙 Use the SQLData Object t 🔅 |
| Schneider Schneider Electric License Manager                                                                        | Tonya Welch 🛛 🚨                                    |
| Servers + Add Server                                                                                                |                                                    |
| USLFCIOM00703D Clicense Server                                                                                      | Set for ONLINE Activation                          |

Figure 7: License Server With Online Activation Enabled

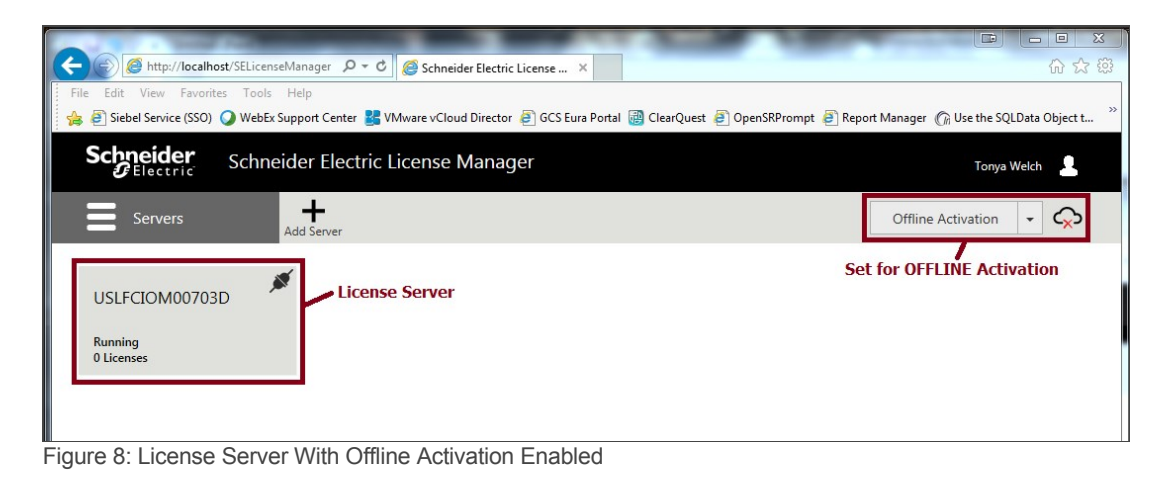

8. If the server is set for Online activation change the activation settings. Click the menu icon at top left to reveal the menu and then select **Activation Settings**.

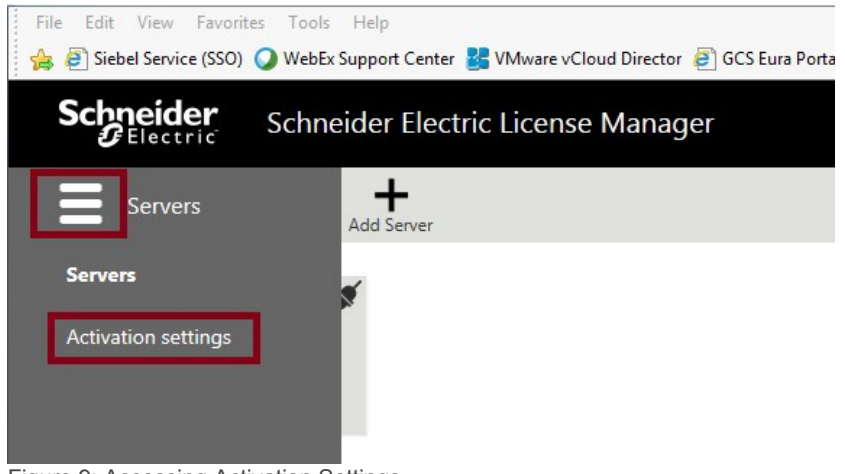

Figure 9: Accessing Activation Settings

9. Under Activation Settings, select the Offline Activation option.

| Schneider Electric License Manager                                                                                                    |    | Tonya Welch 📃          |
|----------------------------------------------------------------------------------------------------|----|------------------------|
| Activation settings                                                                                                    |    | Offline Activation 👻 🐼 |
| Configuration Online Activation License Manager is connected to Activation Server Process Activation/Deactivation requests for other License Mana | Ç, |                        |
| Offline Activation     License Manager is not connected to Activation Server                                                                      | Ś  |                        |

Figure 10: Select Offline Activation

10. Click the menu icon again and return to the Servers page.

| Schneider Schneider Electric License Manager                                                         | Tonya Welch 🛛 💄        |
|----------------------------------------------------------------------------------------------------|------------------------|
| Activation settings                                                                                  | Offline Activation 👻 🔿 |
| Servers                                                                                              |                        |
| Activation settings<br>ected to Activation Server<br>sactivation requests for other License Managers | ф                      |
| connected to Activation Server                                                                       | ¢                      |

Figure 11: Return to Servers and Activation Area

11. Click on the server box to go into the license activation area. Click on the Activate button to begin an Offline Activation.

| Schneider Schneid             | er Electric License Mana | ager                      |                   |                    | Tonya Welch | L             |
|-------------------------------|--------------------------|---------------------------|-------------------|--------------------|-------------|---------------|
| Servers                       | Stop Remove Refresh      |                           | (                 | Offline Activa     | tion 👻      | Ç             |
| USLFCIOM00703D<br>Description | 0                        | Server ID<br>A0481C79D394 | Comput<br>USLFCIO | er Name<br>M00703D | Sta<br>Run  | atus<br>nning |
| License Usage                 |                          |                           |                   |                    |             |               |
| Component Name                | Part Number              | Senal Number              | Expiry            | Status             | Comm        | <u> </u>      |
|                               |                          |                           |                   |                    |             |               |
| <                             |                          |                           |                   |                    |             | >             |
|                               |                          |                           |                   |                    |             |               |

Figure 12: Begin Activation Process

12. The License Activation panel will slide out from the right side of the screen. Click the ellipses button next to the Browse field, then browse to and select the Entitlement XML file that you received in Email (Step 1). As soon as you select the file, the Activation Codes included in the entitlement are loaded into the License Activation panel.

| Servers Stop            | Remove Refresh  |                                        | Offline A                                                  | ctivation | •   |
|-------------------------|-----------------|----------------------------------------|------------------------------------------------------------|-----------|-----|
| USLECIOM00703D          |                 |                                        | License Activation                                         |           |     |
| Description             | ~               | Activation Selected                    | Entitlement XML File                                       |           |     |
| Description .           | × /             | WW-1265791-A-000633                    | 1-Licenses.xml                                             |           | 3   |
| icense Usage License Av | ctivation Panel | 1265791-A-000631                       |                                                            | Rem       | ove |
| ivate Deactivate        | Deathleadar     | Serial Number /<br>Activation Code     | Description                                                | Quantity  | E   |
| omponent Name           | Part Number     | 1578684-1 /<br>IYRE-GBI8-G718-E6LV     | Alarm Adviser 2014R2 Professional, Product<br>Support Only | 1         | E   |
|                         |                 | 1578683-1 /<br>JSTD-2GYS-SS6X-GYWX     | Alarm Adviser 2014R2 Professional, Product<br>Support Only | 1         |     |
|                         |                 | 1578685-1 /<br>8SLM-4W09-YOG4-<br>6QRN | Alarm Adviser 2014R2 Professional, Product<br>Support Only | 1         |     |
| c data found            |                 | Multiple License                       | es Available to Activate with this Enti                    | tlement   |     |

Figure 13: Entitlement Loaded into Activation Panel

13. Click on the box next to the license or licenses you wish to activate. A check mark will fill the box, indicating that the license has been selected.

| Schneider Schneider Electr | ric License Ma | nager                                  |                                                            | Tonya Welch |
|----------------------------|----------------|----------------------------------------|------------------------------------------------------------|-------------|
| Servers                    | move Refresh   |                                        | Offline Act                                                | ivation - 🤇 |
|                            |                |                                        | License Activation                                         |             |
| Description                | ~              | Activation                             |                                                            |             |
| Cescription                | ~              | WW-1265791-A-00063                     | 1-Licenses.xml                                             |             |
| License Usage              |                | 1265791-A-000631                       |                                                            | Remove      |
| Activate Deactivate        | Out Mumber     | Serial Number /<br>Activation Code     | Description                                                | Quantity    |
| Component reame            | Part Number    | 1578684-1 /<br>IVRE-GBI8-G718-E6LV     | Alarm Adviser 2014R2 Professional, Product<br>Support Only | 1 🗹         |
|                            |                | 1578683-1 /<br>JSTD-2GYS-5S6X-GYWX     | Alarm Adviser 2014R2 Professional, Product<br>Support Only | 1 🗆         |
|                            |                | 1578685-1 /<br>8SLM-4W09-YOG4-<br>6QRN | Alarm Adviser 2014R2 Professional, Product<br>Support Only | 1           |
| <                          |                |                                        |                                                            |             |
| No data tound              |                | -                                      |                                                            |             |
|                            |                |                                        | Close                                                      | Activate    |

Figure 14: Selecting a License to Activate

14. Click the **Activate** button at the bottom of the **License Activation** panel. For a moment the screen will get darker and there will be an animated progress circle in the middle of the screen.

| Servers Stop       | Remove Refresh |                                                        | Offline Act                                                 | ivation - |
|--------------------|----------------|--------------------------------------------------------|-------------------------------------------------------------|-----------|
|                    |                |                                                        | License Activation                                          |           |
| Description        | ~              | Activation                                             |                                                             |           |
| Description        | ~              | WW-1265791-A-00063                                     | 1-Licenses.xml                                              | -         |
| License Usage      |                | 1265791-A-000631                                       |                                                             | Remove    |
| ctivate Deactivate |                | Serial Number /                                        | Description                                                 | Quantity  |
| Component Name     | Part Number    | Activation Code<br>1578684-1 /<br>IV/RE-G818-G718-E6LV | Alarm Adviser 2014R2 Professional, Product<br>Support Only  | 1         |
|                    |                | 1578683-1 /<br>JSTD-2GYS-556X-GYWX                     | Alarm Adviser 2014R2 Professional, Product<br>Support Only  | 1         |
|                    |                | 1578685-1 /<br>8SLM-4W09-YOG4-<br>6QRNI                | Alarm Aclviser 2014R2 Professional, Product<br>Support Only | 1         |
| <b>c</b>           |                |                                                        |                                                             |           |
| NO data tound      |                |                                                        |                                                             |           |
|                    |                |                                                        |                                                             |           |

Figure 15: Activating the License

| Schneider<br>Blectric     | Schneider Electric | License Mana       | iger           |                        | 1                               | onya Welch               |
|---------------------------|--------------------|--------------------|----------------|------------------------|---------------------------------|--------------------------|
| Servers                   | Stop Remo          | i O<br>ove Refresh |                |                        |                                 | ¢                        |
| USLFCIOMOC<br>Description |                    |                    |                | Server ID A0481C79D394 | Computer Name<br>USLFCIOM00703D | Status<br><b>Running</b> |
| License Usage             |                    |                    |                |                        |                                 |                          |
| Activate Deactivate       |                    |                    |                |                        |                                 |                          |
| Component Name            |                    | Part Number        | Serial No. Cer |                        | Expiry Status                   |                          |
|                           |                    |                    |                |                        |                                 |                          |
| <                         |                    |                    |                |                        |                                 | >                        |
| No data found             |                    |                    |                |                        | Page 0 of 0                     | н ч р н                  |
|                           |                    |                    |                |                        |                                 |                          |

Figure 16: Pause While License Is Marked as Pending Activation

15. The license will then show in the License Manager with a status of "**Pending Activation Request**". Additionally, the **Offline Activation** select menu will be highlighted yellow.

| Schneider<br>Electric                | Schneider Electri         | c License Manage | er                     |        |          | т                                | onya Welch        | 1             |
|--------------------------------------|---------------------------|------------------|------------------------|--------|----------|----------------------------------|-------------------|---------------|
| Servers                              | Stop Ren                  | nove Refresh     |                        |        | 0        | ffline Activati                  | on 🝷              | ŝ             |
| USLFCIOMOC                           | 0703D                     | ¢                | Server ID<br>A0481C79D | 394 US | Computer | Name<br>100703D                  | Sta<br><b>Run</b> | atus<br>Ining |
| License Usage                        | S Cancel Pending Requests | Part Number      | Serial Number          |        | Expiry   | Status                           | Comm,             |               |
| Alarm Adviser 2014R2<br>Support Only | Professional, Product     | AlmAdv-22-P-14R2 | 1578684-1              |        |          | Pending<br>Activation<br>Request |                   |               |
|                                      |                           |                  |                        |        |          |                                  |                   |               |

Figure 17: License Pending Activation

16. Click the down-arrow on the Offline Activation select menu and select Request Activation/Deactivation.

| Schneider<br>Belectric Schneider         | Electric License Manag | ger                                  |                               |                                            |                                            | Tonya Wele       | h 👤                    |
|------------------------------------------|------------------------|--------------------------------------|-------------------------------|--------------------------------------------|--------------------------------------------|------------------|------------------------|
| Servers Stop                             | Remove Refresh         |                                      |                               | C                                          | offline Activa                             | ation -          | Ş                      |
| USLFCIOM00703D                           | 0                      | Request<br>Activation / Deactivation | Save A<br>for Lice<br>Activat | ctivation/D<br>ense Mana<br>tion Server    | eactivation<br>ger connect                 | request<br>ed to | atus<br>I <b>nin</b> g |
| License Usage                            | Requests               | Receive<br>Activation / Deactivation | Open<br>respor<br>conne       | Activation/<br>nse from Lic<br>cted to Act | Deactivatior<br>cense Mana<br>ivation Serv | n<br>ger<br>er   | ŀ                      |
| Component Name                           | Part Number            | Serial Number                        |                               | Expiry                                     | Status                                     | Comm             |                        |
| Alarm Adviser 2014R2 Professional, Produ | AlmAdv-22-P-14R2       | 1578684-1                            |                               |                                            | Pending<br>Activation                      | 1                |                        |

Figure 18: Requesting Activation File

17. Click Yes on the Confirmation dialog.

| Schneider     | Schneider Electric License Manager                                                                                                    |                                      | Tonya Welch 📃                                                                                   |
|---------------|----------------------------------------------------------------------------------------------------|--------------------------------------|-------------------------------------------------------------------------------------------------|
|               | Stop Remove Refresh                                                                                                    |                                      | Offline Activation 👻 💭                                                                          |
| USLFCIOM      |                                                                                                    |                                      | Save Activation/Deactivation request<br>for License Manager connected to<br>Activation Server   |
| License Usage |                                                                                                    | Receive<br>Activation / Deactivation | Open Activation/Deactivation<br>response from License Manager<br>connected to Activation Server |
|               | Confirmation<br>Are you sure you want to Request Activation/Deact<br>these Licenses?<br>Once the Activation/Deactivation is requested it ne<br>processed at the Activation server level. | ivation for<br>eds to be<br>No Yo    | es                                                                                              |
|               |                                                                                                    |                                      |                                                                                                 |
|               |                                                                                                    |                                      |                                                                                                 |
|               |                                                                                                    |                                      |                                                                                                 |

Figure 19: Confirm Request

18. You will be prompted to download a file. The file's name begins with "send" and ends with the **.sync** extension. This is the **send.sync** file. Save this file to a flash drive or other portable media.

| Schneider<br>Gelectric Schneider Electr                    | ic License Manage           | er                                     |                      | Т                     | onya Welch | 1            |
|------------------------------------------------------------|-----------------------------|----------------------------------------|----------------------|-----------------------|------------|--------------|
| Servers Stop Re                                            | move Refresh                |                                        | O                    | ffline Activat        | ion 🝷      | ç            |
| USLFCIOM00703D<br>Description                              | $\mathbf{\hat{\mathbf{v}}}$ | Server ID<br>A0481C79D394              | Computer<br>USLFCIOM | Name<br>00703D        | Sta<br>Run | atus<br>ning |
| License Usage                                              | 1                           | 1                                      |                      |                       |            |              |
| Component Name                                             | Part Number                 | Serial Number                          | Expiry               | Status                | Comm       |              |
| Alarm Adviser 2014R2 Professional, Product<br>Support Only | AlmAdv-22-P-14R2            | 1578684-1                              |                      | Pending<br>Activation |            |              |
| 1 License(s)                                               |                             |                                        | Pa                   | ge 1 of 2             | L H H      | ► H          |
| Do you want to open or save <b>send-US</b>                 | LFCIOM00703D-111820160      | 91037.sync (832 bytes) from localhost? | Open Save            | ▼ Can                 | ×<br>:el   |              |

Figure 20: Download Activation File Prompt

19. Locate a computer that has an open connection to the Internet. Insert your portable media. Open a browser (IE, Chrome or Firefox) and navigate to URL <a href="http://licenseactivation.wonderware.com">http://licenseactivation.wonderware.com</a>.

| by Schneider Ele | ectric                        |  |
|------------------|-------------------------------|--|
| File to upload   | equired                       |  |
| Choose The       |                               |  |
| Enter the Text Y | You See in the Image Required |  |
|                  |                               |  |
| Upload File      | Bn07                          |  |
| Upload File      | Bn07                          |  |

Figure 21: Schneider Electric License Activation Website

20. Click the Choose File button. Browse to the location of your portable media and select the send.sync file. Enter the Captcha text seen in the image, then click Upload File.

|                 | Stric                                  |  |
|-----------------|----------------------------------------|--|
| ile to upload R | lequired                               |  |
| Choose File s   | end-USLFCIOM00703D-11182016091037.sync |  |
| nter the Text   | You See in the Image Required          |  |
| 5Bn07           |                                        |  |
|                 |                                        |  |
| Upload File     | Bn07                                   |  |
| Upload File     | Bn07                                   |  |

Figure 22: Upload File

21. After a short pause, you will be prompted to save a new file. The file name begins with "recv" and has the **.sync** extension. This is the **recv.sync** file. Save this file to your portable media.

| Wonderware.                                                                 |          |
|-----------------------------------------------------------------------------|----------|
| by Schneider Electric                                                       |          |
| File to upload Required Choose File send-USLFCIOM00703D-11182016091037.sync |          |
| Enter the Text You See in the Image Required                                |          |
| 5Bn07                                                                       |          |
| 5Bn07                                                                       |          |
| Upload File                                                                 |          |
| Schneider Electric Software                                                 |          |
| 26561 Rancho Parkway South   Lake Forest, CA 92830 USA                      |          |
| e someider Electric   Visit our website   Contact Us recv-USLFCIOM0sync     | Show all |
| Figure 23: Download Activation File                                         |          |

- 22. Return to the offline License Server machine. Insert your portable media.
- 23. Launch the Schneider Electric License Manager. On the Offline Activation select menu, select Receive Activation/Deactivation.

| Schneider Schneider Electric                               | ic License Manag | er                                   |                                                                                               |             |                       | Tonya Weld | h 👤                   |
|------------------------------------------------------------|------------------|--------------------------------------|-----------------------------------------------------------------------------------------------|-------------|-----------------------|------------|-----------------------|
| Servers Stop Re                                            | move Refresh     | _                                    |                                                                                               | Ot          | ffline Activa         | tion -     | Ş                     |
| USLFCIOM00703D                                             |                  | Request<br>Activation / Deactivation | Save Activation/Deactivation request<br>for License Manager connected to<br>Activation Server |             |                       |            | atus<br>I <b>ning</b> |
| Description                                                | 0                |                                      |                                                                                               |             |                       |            | -                     |
| License Usage                                              |                  | Receive<br>Activation / Deactivation | Receive<br>Activation / Deactivation<br>Performance / Deactivation                            |             |                       |            |                       |
| Activate Deactivate                                        |                  |                                      | connec                                                                                        | ted to Acti | vation Serv           | er         |                       |
| Component Name                                             | Part Number      | Serial Number                        |                                                                                               | Expiry      | Status                | Comm       |                       |
| Alarm Adviser 2014R2 Professional, Product<br>Support Only | AlmAdv-22-P-14R2 | 1578684-1                            |                                                                                               |             | Pending<br>Activation |            |                       |

Figure 24: Entitlement Email Received after Purchase

24. Browse to your portable media and select the **recv.sync** file. For a moment the screen will get darker and there will be an animated progress circle in the middle of the screen.

|                                    | Schneider Electri | Tonya Welch  |               |                        |    |                    |                |            |              |
|------------------------------------|-------------------|--------------|---------------|------------------------|----|--------------------|----------------|------------|--------------|
| Servers                            | Stop Rer          | nove Refresh |               |                        |    |                    |                |            | ¢            |
| USLFCIOMOC<br>Description          | 1703D             |              |               | Server ID A0481C79D394 | US | Computer<br>LFCIOM | Name<br>00703D | Sta<br>Run | atus<br>ning |
| License Usage                      |                   |              |               |                        |    |                    |                |            |              |
| Activate Deactivate Component Name | -                 | Part Number  | Serial Nucler | -                      |    | Expiry             | Status         | Comm       |              |
|                                    |                   |              |               |                        |    |                    |                |            | ^            |
|                                    |                   |              |               |                        |    |                    |                |            |              |
| <                                  |                   |              |               |                        | _  | _                  |                |            | > ``         |
| No data found                      |                   |              |               |                        |    | Pag                | ge 🕜 of        | 0 14 4     | ► ₩          |
|                                    |                   |              |               |                        |    |                    |                |            |              |

Figure 25: Activation File Being Loaded and Processed

25. The license is now successfully activated!

| Schneider Elec                                             | Schneider Electric License Manager |               |          |                |         | Tonya Welch 💄 |  |  |  |  |
|------------------------------------------------------------|------------------------------------|---------------|----------|----------------|---------|---------------|--|--|--|--|
| Servers Stop                                               | Remove Refresh                     |               |          | Offline Activa | ation 🝷 | Ş             |  |  |  |  |
| USLFCIOM00703D                                             |                                    | Server ID     | Com      | puter Name     | Status  |               |  |  |  |  |
| Description                                                | $\hat{}$                           | A0481C/9D3    | 94 USLFC | 101010703D     | Kur     | ining         |  |  |  |  |
| License Usage                                              |                                    |               |          |                |         |               |  |  |  |  |
| Component Name                                             | Part Number                        | Serial Number | Exp      | iry Status     | Comm    |               |  |  |  |  |
| Alarm Adviser 2014R2 Professional, Product<br>Support Only | AlmAdv-22-P-14R2                   | 1578684-1     | 1/14     | 4/2 Activated  | ]       |               |  |  |  |  |
|                                                            |                                    |               |          |                |         |               |  |  |  |  |
|                                                            |                                    |               |          |                |         |               |  |  |  |  |
|                                                            |                                    |               |          |                |         |               |  |  |  |  |

Figure 26: Successfully Activated License